## iPhone をご利用の皆様へ

iPhone の Safari でレッスン WEB 予約をご利用いただく際に、「プライベートブラウズ」をオンにしていると予約を行うことが出来ません。 (「プライベートブラウズモード」ではブラウザの一部機能が制限されてしまうため。)

以下の手順に従い、プライベートブラウズのオン/オフを確認し、必ずオフにしてご利用ください。

## プライベートブラウズのオン/オフの確認方法

プライベートブラウズがオンの場合は、Safariの画面上下が黒く表示されます。

| オン                                                                                                    | オフ(このままご利用いただけます。)                                                                                         |
|----------------------------------------------------------------------------------------------------|----------------------------------------------------------------------------------------------------|
| n rs-primary.jp C                                                                                          | ₽ rs-primary.jp C                                                                                          |
| <b>数40 1888</b><br>英会話<br>レッスンWEB予約                                                                        | <b>英会話 フライマリー</b><br>レッスンWEB予約                                                                             |
| <mark>お気に入りに登録</mark><br>※上記のボタンはInternet Explorerでのみご利用いただけます。その他<br>のブラウザでのブックマーク方法は <u>こちら</u> をご覧ください。 | <mark>お気に入りに登録</mark><br>※上記のボタンはInternet Explorerでのみご利用いただけます。その他<br>のブラウザでのブックマーク方法は <u>こちら</u> をご覧ください。 |
| ログイン                                                                                                    | ログイン                                                                                                    |
| 会員番号                                                                                                    | 会員番号                                                                                                    |
| パスワード                                                                                                    |                                                                                                    |
| 会員番号・パスワードをお忘れの場合、<br>お手数ですが所属フクールをご連絡下さい                                                                  | 会員番号・パスワードをお忘れの場合、<br>お手数ですが所属スクール迄ご連絡下さい。                                                                 |
|                                                                                                    | < > û û 🗇                                                                                                  |
|                                                                                                    |                                                                                                    |

す。)

## プライベートブラウズをオフにする手順

1. 画面右下のアイコンをタップします。

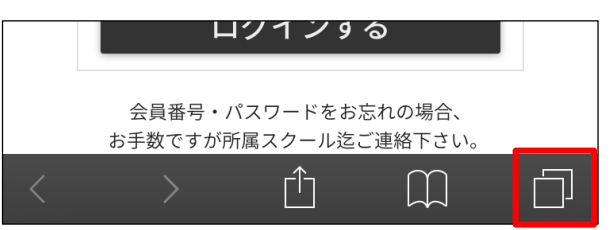

2. 画面左下の[プライベート]をタップします。

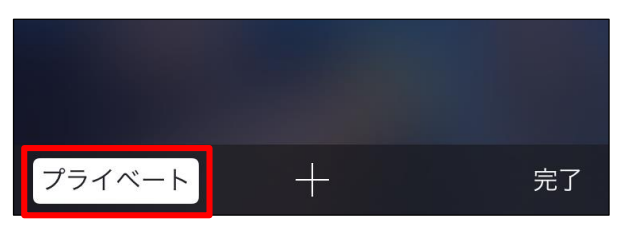

3. 画面左下の[プライベート]の白枠がなくなった事を確認し、画面右下の[完了]をタップします。

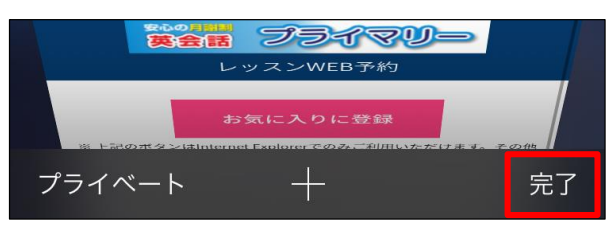

画面上下が白く表示され、「プライベートブラウズ」がオフになった事が確認できます。

| ₽ rs-primary.jp (                                                                                         | Ċ  |
|----------------------------------------------------------------------------------------------------|----|
| <b>発<sup>込の3000</sup><br/>英会話 プライマリー</b><br>レッスンWEB予約                                                     |    |
| <mark>お気に入りに登録</mark><br>※上記のボタンはInternet Explorerでのみご利用いただけます。その<br>のブラウザでのブックマーク方法は <u>こちら</u> をご覧ください。 | D他 |
| ログイン                                                                                                    |    |
| 会員番号                                                                                                    |    |
| パスワード<br>ログインする                                                                                           |    |
| 会員番号・パスワードをお忘れの場合、<br>お手数ですが所属スクール迄ご連絡下さい。                                                                | ٦  |